# **Inventory: Holdings Records**

Holdings records are where the call number and permanent location, along with other holdings-level information (such as holdings statements and notes) are stored.

- Create a New Holdings Record
- Edit an Existing Holdings Record
- Delete a Holdings Record
- Move (Relink) a Holdings Record to a Different Instance

### Guide to local field usage in holdings records (pdf)

# Create a New Holdings Record

Preconditions: Instance Record exists in Inventory

#### Steps

- Navigate to the desired Instance record in Inventory; the selected record will be displayed in the right pane.
- 2. Select "Add holdings".
- 3. Fill in required and other relevant fields
  - a. Required by system: Permanent location (*Location*) section.
    - Required by CUL: Holdings type (Administrative data s ection) and Holdings statement (Holdings details section) when applicable.
    - c. Boxes with arrows have drop-down menus; these can be navigated by scrolling or searched by typing.
- 4. Select "Save and close" in the lower right.

#### **Expected Result:**

Summary of Holdings will appear along with the Instance data in the right pane.

| × 🖬 Instance re                                                                                                    | X Instance record New test record, title : FOLIO ve<br>Name of production |                                                  |              |   |  |
|----------------------------------------------------------------------------------------------------|---------------------------------------------------------------------------|--------------------------------------------------|--------------|---|--|
|                                                                                                    |                                                                           |                                                  | Collapse all |   |  |
| 🔒 Instance record                                                                                                    | unspecified                                                               |                                                  |              | - |  |
| New test record, t                                                                                                    | itle : FOLIO version                                                      | / by LTS staff.                                  |              |   |  |
|                                                                                                    | Add ho                                                                    | ldings                                           |              |   |  |
| ^ Administrat                                                                                                    | ive data                                                                  |                                                  |              |   |  |
| ✓ Record last updat                                                                                                    | ed: 2/8/2021 9:03 PM                                                      |                                                  |              |   |  |
| Instance HBID                                                                                                    | Source                                                                    |                                                  |              |   |  |
| Instance HRID                                                                                                    | Source                                                                    | Catalogeu uate                                   |              |   |  |
| Location Holdings location Permanent* Select location Please select to continue oil                                                | •                                                                         | Temporary<br>Select location<br>Location look-up |              | • |  |
| oli<br>Interlibrary Loan ( <mark>Oli</mark> n) ( <mark>oli</mark> n,i<br>OCLC/ <mark>Oli</mark> n Microforms (oclc, <mark>o</mark> | ls) ^                                                                     | Shelving title                                   |              |   |  |
| OCLC/Olin Reference (oclc,oli<br>Olin (olin)<br>Olin (Annex) (olin,anx)                                                            | r)                                                                        | Call number prefix                               | Call number  |   |  |
|                                                                                                    |                                                                           |                                                  |              |   |  |
| Cancel                                                                                                    |                                                                           |                                                  |              |   |  |
| × Instance record New to<br>Name of produc                                                                                         | st record, tit Actions                                                    |                                                  |              |   |  |
|                                                                                                    | Collapse                                                                  | e all                                            |              |   |  |
| Instance record 🔲 unspec                                                                                                    | ified                                                                     | - 1                                              |              |   |  |
| New test record, title : FOLIO                                                                                                    | version / by LTS staff.                                                   |                                                  |              |   |  |
| V Holdings: Olin >                                                                                                    | /iew holdings Add iten                                                    |                                                  |              |   |  |
| Administrative data                                                                                                    |                                                                           | -                                                |              |   |  |
| <ul> <li>Record last updated: 2/8/2021 9</li> </ul>                                                                                | :03 PM                                                                    |                                                  |              |   |  |
| Instance Source                                                                                                    | Catalogod                                                                 |                                                  |              |   |  |

### Edit an Existing Holdings Record

Preconditions: a Holdings record has already been created

#### Steps

- 1. Navigate to the Instance record and select "View holdings".
- 2. From the "Actions" menu in the upper right select "Edit".
- 3. Make desired edits.
- 4. Select "Save and close" in lower right.
- 5. Close the Holdings record by clicking the "X" in the upper left.

#### **Expected Results:**

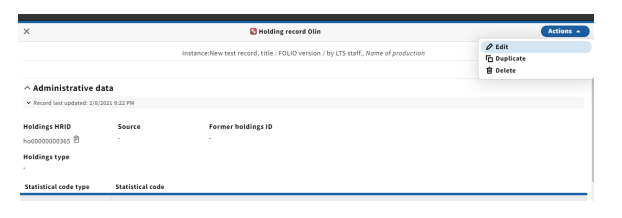

Instance displays in right pane. Updates to holdings display here only if they are part of the summary information (such as location, call number).

| 🗟 Inventory                                                                 |                    | 🙆 Agreements | 💽 Check in         | 🚱 Check out        | 🕗 Courses       | 🖄 Data import | 88 Apps ∨ | 🕕 🕕 Olin Cir | culation |
|-----------------------------------------------------------------------------|--------------------|--------------|--------------------|--------------------|-----------------|---------------|-----------|--------------|----------|
| ×                                                                           |                    |              | 🖸 Holding re       | cord Olin SF433.F  | ,               |               |           | Act          | ions +   |
| $\smile$                                                                    |                    | Instance:New | test record, title | FOLIO version / by | LTS staff, Nome | of production |           |              |          |
|                                                                             |                    |              |                    |                    |                 |               |           | Exp          | and all  |
| <ul> <li>Administrative date</li> <li>Record last updated: 2/8/2</li> </ul> | ata<br>021.0:27 PM |              |                    |                    |                 |               |           |              |          |
|                                                                             |                    |              |                    |                    |                 |               |           |              |          |
| holdings HRID                                                               | Source             | Fori<br>-    | ner holdings ID    |                    |                 |               |           |              |          |
| Holdings type<br>Monograph                                                  |                    |              |                    |                    |                 |               |           |              |          |
|                                                                             |                    |              |                    |                    |                 |               |           |              |          |
|                                                                             |                    |              |                    |                    |                 |               |           |              |          |
| ^                                                                           |                    | Na           | ime of pro         | duction            |                 |               | Col       | lapse all    | ĺ        |
| 🔒 Instance                                                                  | record             | 📕 unspec     | ified              |                    |                 |               |           |              |          |
| New test re                                                                 | ecord, tit         | le : FOLIO   | version            | / by LTS           | staff.          |               |           |              |          |
| ∨ Holdiı                                                                    | ngs: Oli           | n > SF4      | 33.F7              |                    | View            | / holdings    | Add       | item         |          |
|                                                                             |                    |              | Ado                | d holding          | s               |               |           |              |          |
|                                                                             |                    |              |                    |                    |                 |               |           |              |          |
|                                                                             |                    |              |                    |                    |                 |               |           |              |          |

# Delete a Holdings Record

Preconditions: No items are associated with the Holdings record to be deleted and the Holdings record has been suppressed

Holdings records must first be suppressed before they are deleted. (This ensures the change occurs correctly in the public catalog.) Before following the steps below, suppress the holdings, and either wait a minute or two or open the record in the public catalog (you can use the instance hrid to pull it up easily) to verify that the holdings record suppression has occurred.

#### Steps

- 1. Navigate to the Instance record and select "View holdings".
- 2. In the "Actions" menu in the upper right, select "Delete".
- **3.** A confirmation message will display; the record will not delete if there are associated items.

#### **Expected Results:**

If no items were associated the Holdings record has been deleted.

|                                                        | Holding record Olin SF433.F7                                                                                                    | Actions -                               |
|--------------------------------------------------------|----------------------------------------------------------------------------------------------------|-----------------------------------------|
|                                                        | Instance:New test record, title : FOLIO version / by LTS staff., Name of production                                                                                                    |                                         |
|                                                        |                                                                                                    | 8 Delete                                |
| ata                                                    |                                                                                                    |                                         |
| 2021 9:27 PM                                           |                                                                                                    |                                         |
| Source                                                 | Former holdings ID                                                                                                    |                                         |
|                                                        |                                                                                                    |                                         |
|                                                        |                                                                                                    |                                         |
|                                                        |                                                                                                    |                                         |
|                                                        |                                                                                                    |                                         |
|                                                        | Confirm deletion of holdings record                                                                                                    |                                         |
|                                                        |                                                                                                    |                                         |
|                                                        |                                                                                                    |                                         |
| Holdings rec<br>deletion of t                          | ord HRID <b>ho00000000365</b> with location <b>Olin</b> has <b>one</b> associated item<br>his holdings record, the associated item record must be deleted.                                                                                                    | record. To be able to continu           |
| Holdings rec<br>deletion of t                          | ord HRID <b>he0000000365</b> with location <b>Olin</b> has <b>one</b> associated item<br>his holdings record, the associated item record must be deleted.                                                                                                    | record. To be able to continu           |
| Holdings rec<br>deletion of t                          | ord HRID ho0000000365 with location Olin has one associated item<br>his holdings record, the associated item record must be deleted.<br>Confirm deletion of holdings record                                                                                                    | record. To be able to continu           |
| Holdings rec<br>deletion of t<br>Holdings<br>associate | ord HRID <b>ho0000000365</b> with location <b>Olin</b> has <b>one</b> associated item<br>his holdings record, the associated item record must be deleted.<br><b>Confirm deletion of holdings record</b><br>record HRID <b>ho00000000365</b> , location <b>Olin</b> has no it<br>d or other dependencies and will be <b>deleted</b> . | record. To be able to continu<br>Cancel |
| Holdings rec<br>deletion of t<br>Holdings<br>associate | ord HRID ho0000000365 with location Olin has one associated item<br>his holdings record, the associated item record must be deleted.<br>Confirm deletion of holdings record<br>record HRID ho00000000365, location Olin has no it<br>d or other dependencies and will be deleted.                                                    | record. To be able to continu<br>Cancel |

### Move (Relink) a Holdings Record to a Different Instance

### Steps

- 1. Navigate to the Instance record for the Holdings record you wish to move.
- 2. In the "Actions" menu in the upper right, select "Move holdings /items to another instance"
- 3. You will be prompted to search for the Instance record you want to move the Holdings to. The search menu has the same options as the regular Inventory search. (For example, you can search by hrid or by barcode.)
- 4. Select the Instance.
- 5. Both records will display side-by-side.
- 6. Select the holdings record(s) by checking the box just below the Holdings location and call number display. Do not select the "Select holdings" box-this is for exporting holdings.
- 7. Click on "Move to" and select the title of the Instance you wish to move the Holdings to.
- A confirmation will show for the action you are about to take. 8. Select "Continue."
- A green "toast" will appear briefly if the move has been 9. successful.
- 10. Close either (or both) records to return to the regular display.

Note: You can initiate this process from either record, that is, the record you wish to move Holdings from or the record you wish to move Holdings to. Once the records are displayed side by side, you can move both Holdings and Items in either direction.

#### **Expected results:**

The Holdings record and any associated item(s) will display on the record they have been moved to; they will no longer display with the record they were moved from.

If you need to mark an instance for deletion, follow the steps outlined in Inventory: Deleting Instance Records

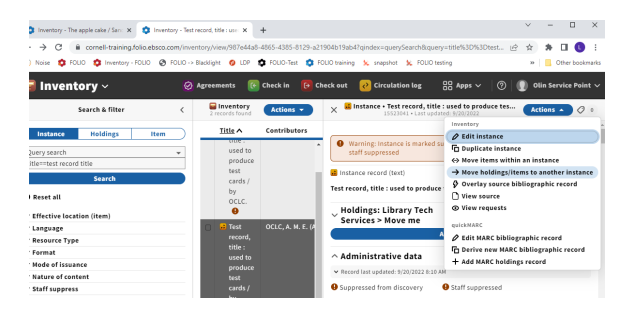

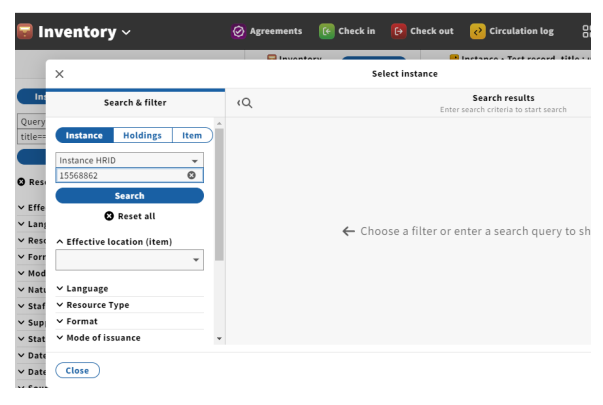

| Administrative data     Administrative data     Administrative data     Administrative data     Administrative data     Administrative data     Administrative data     Administrative data     Administrative data     Administrative data        Administrative data                                                                                                    | Nuise                                                                                              |                                                                                                    |
|----------------------------------------------------------------------------------------------------|----------------------------------------------------------------------------------------------------|----------------------------------------------------------------------------------------------------|
| K         K         Catiloge all           • Advances         Catiloge all         Catiloge all         Catiloge all           • Mances         Catiloge all         Image: Catiloge all         Catiloge all         Catiloge all           • Mances         Catiloge all         Image: Catiloge all         Image: Catiloge all         Catiloge all         Catiloge all           • Mances         Catiloge all         Image: Catiloge all         Image: Catiloge all                                                                                                    | https://mynoise.net/NoiseMachines/whiteNoiseGenerator.php<br>Agreements (C Che                     | ck in 🔞 Check out 😢 Circulation log 🛛 🕄 Apps 🗸 👘 🛞 Olin Service Point                                                                                                    |
| Caligate all     Caligate all       Training: partners in monited suppressed from discovery and gall     Immance record individuality and gall       Immance record individuality and gall     Immance record individuality and gall       Immance record individuality and gall     Immance record individuality and gall       Immance record individuality and gall     Immance record individuality and gall       Immance record individuality and gall     Immance record individuality and gall       Verbit Store(individuality and gall     Immance record individuality and gall       Modified:     Immance record individuality and gall       Modified:     Immance record individuality and gall       Modeling:     More into effect store individuality and gall       Modeling:     More into effect store individuality and gall       Modeling:     More into effect store individuality and gall       Modeling:     More individuality and gall       More into effect store individuality and gall     Immance record individuality and gall       More into effect store individuality and gall     Immance record individuality and gall       More into effect store individuality and gall     Immance record individuality and gall       More into effect store individuality and gall     Immance record individuality and gall       More into effect store individuality and gall     Immance record individuality and gall       More into effect store individuality and gall     Imm                                                                                                    | × Actic                                                                                            | Actions -                                                                                                    |
| Instance states         Extended States         Extended States         Extended States           Instance states         Extended States         Extended States         Extended States           Instance states         Extended States         Extended States         Extended States           Instance states         Extendes States         Extended States         Extended States           Instance states         Instance states         Instance states         Instance states                                                                                                    | Warning: Instance is marked suppressed from discovery and staff     Suppressed                     | pse all  Collapse all Collapse all Collapse |
| Tear cend, tills: used to produce test cardo / by OCL. Select holdings: Liferings: Lifer                                                                                                    | Instance record (text)                                                                             | The apple cake / Sandy Kraeuter ; edited by Rosanne Thomas.                                                                                                    |
| Casket holdings: Library<br>Verbi Services><br>Modelings: Library<br>Modelings: Library<br>Modelings: Library<br>Modelings: Library<br>Modelings: Library<br>Library<br>Modelings: Library<br>Library<br>Modelings: Library<br>Modelings: Library<br>Library<br>Modelings: Library<br>Library<br>Modelings: Library<br>Library<br>Modelings: Library<br>Modelings: Library<br>Library<br>Modelings: Library<br>Modelings: Library<br>Library<br>Modelings: Library<br>Modelings: Library<br>Modelings: Library<br>Modelings: Library<br>Modelings: Library<br>Library<br>Modelings: Library<br>Modelings: Library<br>Model | Test record, title : used to produce test cards / by OCLC.                                         | Select holdings                                                                                                    |
| Hold infigite Library<br>Nove me     Add them <ul> <li>             Peth Services         </li> </ul> <li>             Peth Services         <ul> <li>             Add holdings         </li> </ul> <li>             Add holdings         <ul> <li>             Add holdings         </li> </ul> <li>             Add holdings         <ul> <li>             Add holdings         </li> </ul> <li>             Add holdings         <ul> <li>             Add holdings         </li> <li>             Add holdings         </li> </ul> <li>             Add holdings         <ul> <li>             Add holdings         </li> <li>             Add holdings         <ul> <li>             Add holdings         </li> <li>             Add holdings         </li> </ul> <li>             Add holdings         <ul>             Add holdings         </ul></li>             Add holdings         <ul>             Add holdings         <ul>             Add holdings         </ul></ul></li>             Add holdings         </ul></li>             Add holdings         <ul>             Add holdings         <ul>             Add holdings         </ul></ul></li>             Add holdings         <ul>             Add holdings             Add holdings         <ul>             Add holdings         </ul></ul></li>             Add holdings         </li> <li>             More this upport add holdings         </li> <li>             More this upport add holdings         <ul>             Add holdings         <ul>             Add holdings             Add holdings         </ul></ul></li>             Add holdings  <li>             Add holdings         <ul>             Add holdings             Add holdings         <ul>             Add holdings             Add holdings             Add holdings             Add holdings             Add ho</ul></ul></li></li>                                                                                                    | Select holdings                                                                                    | Holdings: Library                                                                                                    |
| Administrative data     Administrative data                                                                                                    | Holdings: Library<br>~ Tech Services > Move to ~ View holdings Add item<br>Move me<br>Add holdings | Cake or death     Add holdings     Add ministrative data                                                                                                    |
| Viscond lan spotenti ki20222 ki ki ki      Supportediti      Supportedit     Supportediti     Su                                                                                                    | ∧ Administrative data                                                                              | ✓ Record last updated: 12/15/2022 9:23 AM                                                                                                    |
| Instance ARBD         Source         Cataloged date         Instance status         Instance status         Instance status           1053306.00         NAC         -         Cataloged         Cataloged         Source           Instance status         Instance status         Instance status         Source         Source           Instance status         Instance status         Instance status         Source         Source           Instance status         Instance status         Source         Source         Source                                                                                                    | Record last updated: 9/20/2022 8:10 AM     Suppressed from discovery     Staff suppressed          | Instance HRID Source Cataloged date 15568862  MARC 2022-12-15                                                                                                    |
| Instance status Instance status Instance statu                                                                                                    | Instance HRID Source Cataloged date<br>15523041 🖹 MARC -                                           | Instance status Instance status Instance status<br>term code source<br>Cataloged cat folio                                                                                                    |
| Made of iteration                                                                                                    | Instance status Instance status term code source                                                   | status sydoted<br>12/15/2022, 9:22 AM                                                                                                    |
| status updated single unit                                                                                                    | · · ·                                                                                              | single unit                                                                                                    |

| Warning: I     suppresse     | nstance is marked<br>d  | suppressed from           | discovery and staff    | Collapse all                                    | Î        | 🔒 Instan    | ce record (un:   | specified)   |                     |         |
|------------------------------|-------------------------|---------------------------|------------------------|-------------------------------------------------|----------|-------------|------------------|--------------|---------------------|---------|
| 🐱 Instance reco              | rd (text)               |                           |                        |                                                 |          | The appl    | e cake / Sand    | y Kraeuter   | ; edited by Ro      | sanne   |
| Test record, titl            | e : used to produc      | e test cards / by         | OCLC.                  |                                                 |          | 🗆 Select    | holdings         |              |                     |         |
| Select helding               |                         |                           |                        |                                                 |          | Hold        | ings: Libra      | ary Tech     |                     |         |
| Holdinge:                    | Library Tech            |                           |                        |                                                 |          | ^ Serv      | ices > Cak       | e or         | Move to             | Ð       |
| Services >                   | Move me                 | Move to *                 | View holdings          | Add item                                        |          | deat        | n                |              |                     |         |
| Th                           | e apple cake / San      | dy Kraeuter ; edit        | ed by Rosanne Tho      | nas.                                            |          |             | 8                | Item: ba     | rcode ^             | Statu   |
|                              |                         |                           |                        | Jei                                             |          |             |                  |              |                     |         |
|                              |                         |                           |                        |                                                 |          |             |                  |              |                     |         |
| < Previou                    | IS                      | 1 - 1                     |                        | Next >                                          |          | < 1         | revious          |              | 1 - 1               |         |
|                              |                         |                           |                        |                                                 |          | <           |                  |              |                     |         |
| 🗟 Invento<br>×               | ry ~                    | Ø Agreen                  | eents 💽 Check in 🗸 💽 💽 | Check out                                       | ercu     | ilation log | 88 Apps          | ✓   @   !    | Olin Service Action | Point ~ |
|                              |                         |                           | Collance al            |                                                 |          |             |                  |              | Callan              |         |
| Warning: Insti<br>suppressed | ince is marked suppres  | sed from discovery a      | nd staff               |                                                 | rord (un | (nerified)  |                  |              | comp                |         |
| A Instance record (          | text)                   |                           |                        | The apple cal                                   | e / Sand | y Kraeuter  | ; edited by Rosa | inne Thomas. |                     |         |
| Test record, title :         | used to produce test o  | ards / by OCLC.           |                        | Select holdi                                    | ngs      |             |                  |              |                     |         |
|                              | Drop                    | holding                   |                        | Holding                                         | s: Libra | ary         | Mounto x V       | View holding | Additem             |         |
|                              | Add                     | holdings                  |                        | Move m                                          | 2        |             |                  | The second   |                     |         |
| ∧ Administrati               | ve data                 |                           |                        | Select holdi                                    | ngs      |             |                  |              |                     |         |
| ✓ Record last update         | d: 9/20/2022 II:10 AM   |                           |                        | <ul> <li>Holding</li> <li>V Tech Ser</li> </ul> | vices >  | e (         | Nove to *        | View holding | Add item            |         |
| Suppressed from              | discovery 🛛 🔒 S         | aff suppressed            |                        | Cake or                                         | death    |             | Add helding      |              |                     |         |
| Instance HRID                | Source                  | Cataloged date            |                        |                                                 |          |             | 5                |              |                     |         |
| 15523041 🕅                   | MARC                    |                           |                        | ^ Adminis                                       | trative  | data        |                  |              |                     |         |
| Instance status<br>term      | Instance status<br>code | Instance status<br>source |                        | Instance HRI                                    | pozec: 1 | source      | Catal            | loged date   |                     |         |

Instance HRID Source Cataloged d 2022-12-15